# 

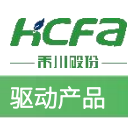

# Y7S 系列伺服内部三段速度功能简介

Product Function Instruction

✓ 部门: 400 技术支持部

浙江禾川科技股份有限公司

| 产 品  | 取动产品                    | 产品        | HN-Y7EA040A-S |       | 保密等级      | <u>k</u> | ● 公开 ○ 内      | 部分享 📀 保額 | 资       |    |
|------|-------------------------|-----------|---------------|-------|-----------|----------|---------------|----------|---------|----|
| 类 型  |                         | 型号        |               |       | 文档编号      | <u>_</u> |               |          |         |    |
| 修订   | 焦赛涛                     | 作者        | 张慧娟           |       | 发布日期      | ]        | 2024/10/2     | 3        |         |    |
| ;    | 本文档使用硬件                 | 设备和软(     | 牛工具           |       |           |          |               |          |         |    |
| (    | HN-Y7EA04               | IOA-S     |               |       |           |          |               |          |         |    |
| (    | ● 串口调试软                 | 件         |               |       |           |          |               |          |         |    |
|      | HCServoW                | orks.V442 | 0             |       |           |          |               |          |         |    |
| )    | 适用版本                    |           |               |       |           |          |               |          |         |    |
| (    | ● 无限制                   |           |               |       |           |          |               |          |         |    |
|      | 文档更新和发布                 | 状态:       |               |       |           |          |               |          |         |    |
|      | 发布日期                    |           | 版本            |       | 更新内容      |          |               | 发布状态     |         |    |
|      | 2024 年 10 月             | 23 日      | V1.0          | Y7EA- | -S 伺服内部三段 | 〕<br>速使月 | 月说明           | 已发布      |         |    |
|      |                         |           |               |       |           |          |               |          |         |    |
| 1    | 免责声明:                   |           |               |       |           |          |               |          |         |    |
|      | 我们对文档内容                 | 都进行了注     | 则试与检查,但可能你    | 了有些差  | é错,请您谅解。  | 如果!      | 您对本文档有个人      | 、的意见或建议, | 欢迎发送邮件联 | 系作 |
| 者: 4 | 者: <u>400@hcfa.cn</u> 。 |           |               |       |           |          |               |          |         |    |
| \$   | 浙江禾川科技股份有限公司            |           |               |       |           |          |               |          |         |    |
| F    | 电话: 0570-711            | 7888      |               |       | 技         | 术支持      | §热线:400 126 9 | 969      |         |    |
| ŀ    | 也址:浙江省龙                 | 游县工业      | 园阜财路 9 号      |       | ŧ         | 支术支持     | 寺邮箱: 400@hc   | fa.cn    |         |    |
| t l  | 也址:浙江省杭                 | 州市临安[     | 区青山湖街道励新路 2   | 299 号 |           |          |               |          |         |    |

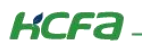

# 目 录

| 1  | 软硬件版本                     | 1   |
|----|---------------------------|-----|
|    |                           |     |
|    | 1.1 硬件                    | 1   |
|    | 1.2 软件                    | 1   |
| 2  | 硬件 DI 接线控制内部三段速度          | 1   |
|    | 2.1 硬件 DI 接线              | 1   |
|    | 2.2 参数设置                  | 3   |
|    | 2.3 功能使用                  | 5   |
| 3. | 通过 MODBUS 使用虚拟 DI 控制内部三段速 | 7   |
|    | 3.1 伺服 MODBUS 通讯连接方式及参数设置 | . 7 |
|    | 3.2 使用虚拟 DI 控制内部三段速度示例    | 9   |

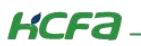

## 1. 软硬件版本

#### 1.1 硬件

伺服驱动器: 禾川 HN-Y7EA040A-S (版本: 3718)

#### 1.2 软件

Y7S 系列伺服调试软件: HCServoWorks.V4420

串口调试助手

## 2. 硬件 DI 接线控制内部三段速度

### 2.1 硬件 DI 接线

(1) 伺服使能信号接线说明

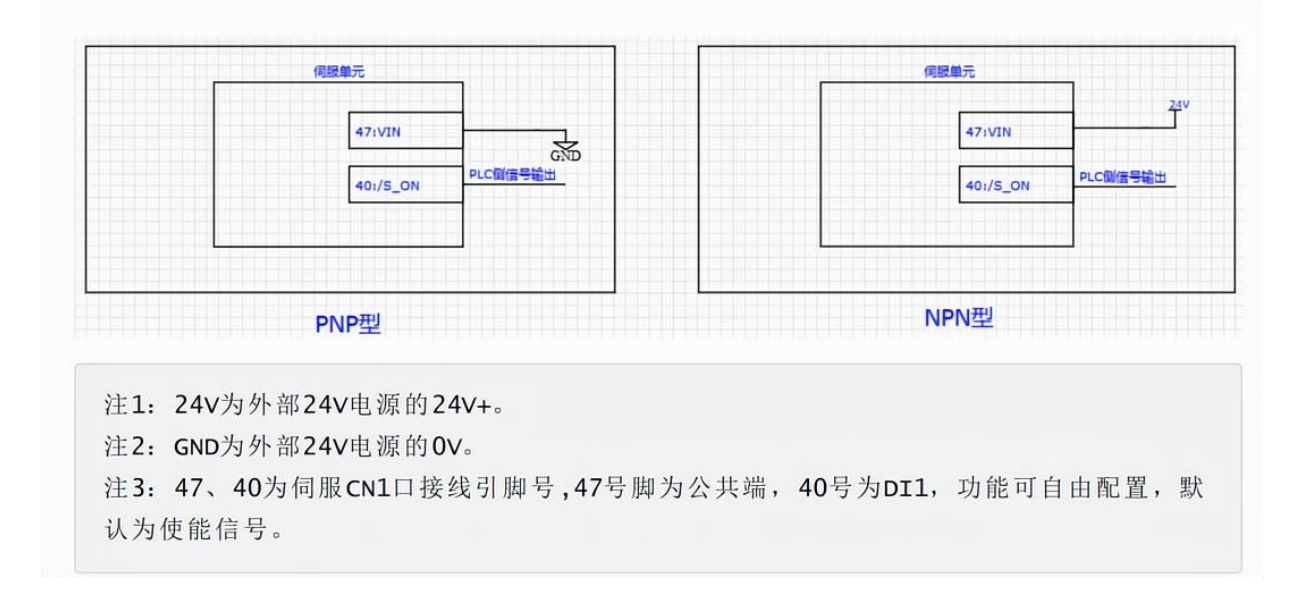

#### 图 2-1 伺服使能接线

【注】Y7EA-S 系列伺服可通过参数 Pn50A.1 = 7 设置成上电使能,无需接线上使能。

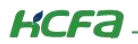

(2) 控制伺服内部三段速及方向切换接线说明

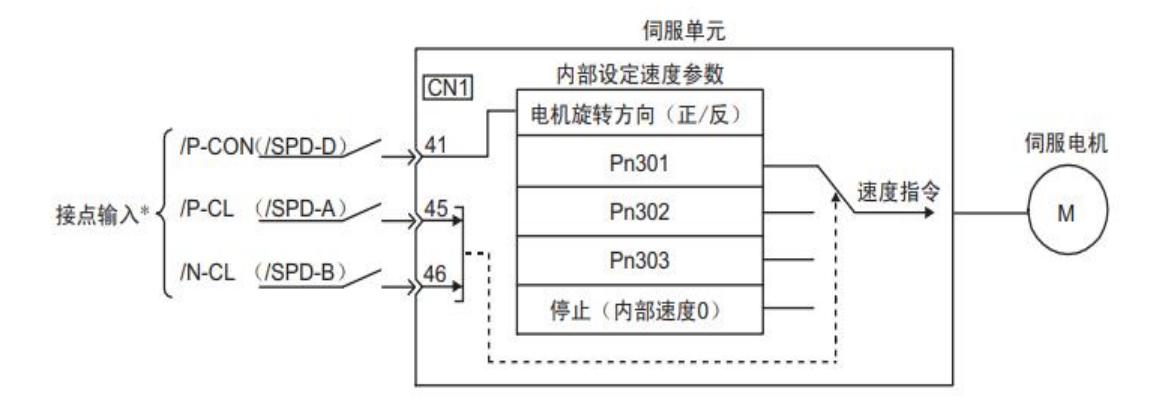

图 2-2 内部三段速切换 DI 及方向控制 DI

Y7EA-S系列伺服默认使用/P-CON 信号切换方向、/P-CL、/N-CL 信号切换速度;

【注】需要使用/SPD-D 信号切换方向、/SPD-A、/SPD-B 信号切换速度时需要把 Pn50A.0 设置成 1,然后通过 Pn50C

自行分配 DI 引脚即可。

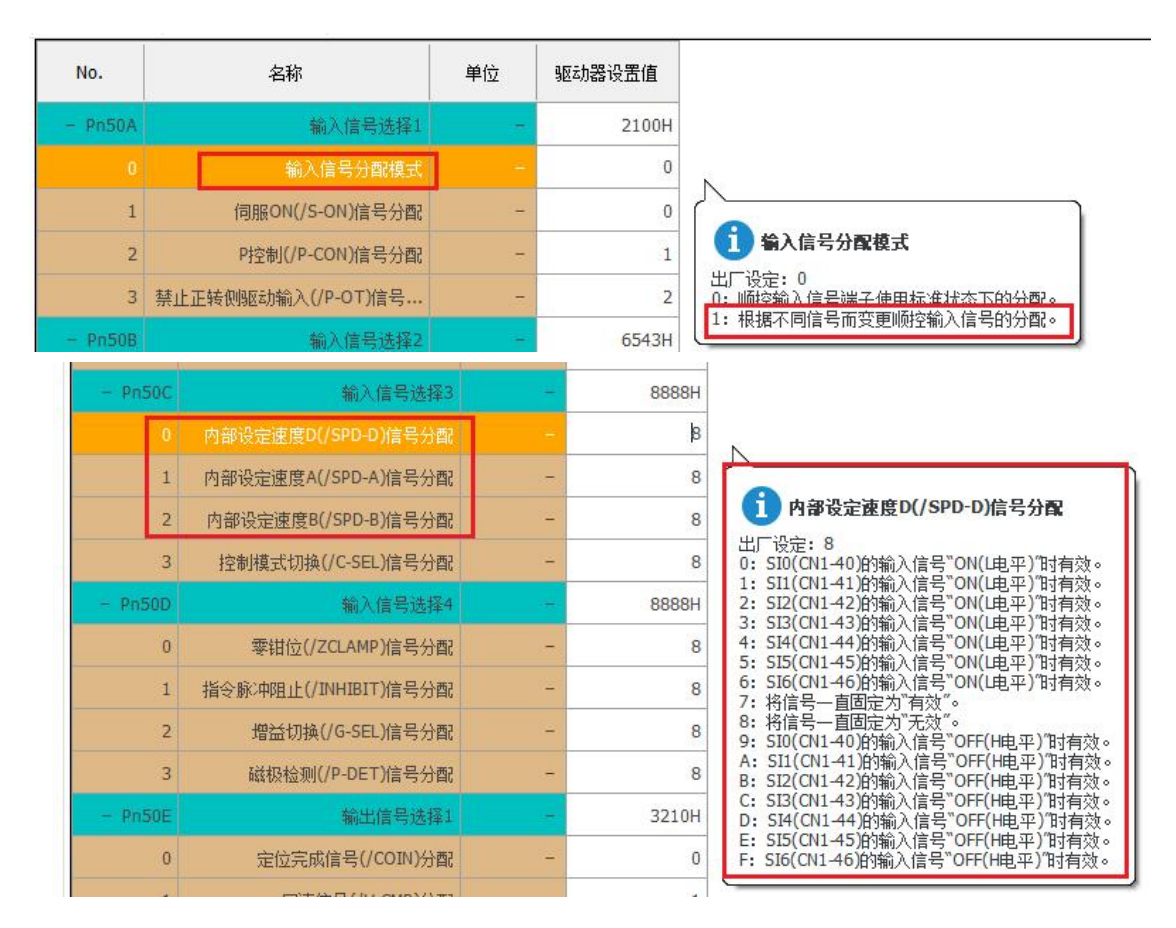

图 2-3 内部三段速相关 DI 设定

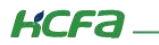

### 2.2 参数设置

(1) 控制模式选择

Pn000.1=3选择内部设定速度模式

| 参数    |            | 含义       | 生效时间    | 分类   |
|-------|------------|----------|---------|------|
| Pn000 | n. 🔲 🔤 3 🗆 | 内部设定速度控制 | 再次接通电源后 | 基本设定 |

#### 图 2-4 内部设定速度控制模式选择表

(2) 内部设定三段速度

|       | 内部设定速度1 |      | 速度   | 生效时刻  | 类别    |  |
|-------|---------|------|------|-------|-------|--|
| Pn301 | 设定范围    | 设定单位 | 出厂设定 |       | 甘大沉宁  |  |
|       | 0-10000 | rpm  | 100  | 出加了王双 | 基本设定  |  |
|       | 内部设定速度2 |      | 速度   | 生效时刻  | 类别    |  |
| Pn302 | 设定范围    | 设定单位 | 出厂设定 |       |       |  |
|       | 0-10000 | rpm  | 200  | 即时生效  | 基本设定  |  |
|       | 内部设定速度3 |      | 速度   | 生效时刻  | 类别    |  |
| Pn303 | 设定范围    | 设定单位 | 出厂设定 |       | ** \0 |  |
|       | 0-10000 | rpm  | 300  | 即时生效  | 基本设定  |  |

图 2-5 内部设定速度控制模式选择表

(3) 内部速度模式加减速设定

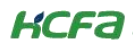

|       | 软起动加速时间   |      | 速度    | 生效时间 | 分类   |
|-------|-----------|------|-------|------|------|
| Pn305 | 设定范围 设定单位 |      | 出厂设定  |      |      |
|       | 0-10000   | 1ms  | 0     | 即时生效 | 基本设定 |
|       | 软起动减速时间   |      | 速度    | 生效时间 | 分类   |
| Pn306 | 设定范围      | 设定单位 | 出厂设定  |      | 基本设定 |
|       |           | 5.2  | 8. 50 | 即时生效 |      |

Pn305:从电机停止状态到达到电机最高速度所需的时间 Pn306:从电机最高速度到电机停止时所需的时间

实际的加、减速时间通过下式计算。

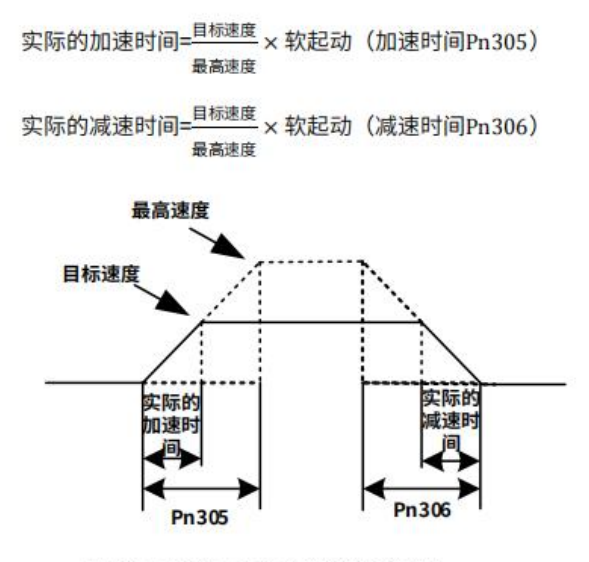

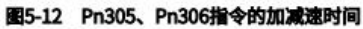

图 2-6 软起动参数设定表

(4) 速度模式转矩限制

Y7S 支持内部转矩限制和外部转矩限制,本次测试使用内部转矩限制,内部转矩限制是通过参数对最大输出转 矩始终进行限制,设定单位为电机额定转矩百分比。若设置过小,会引起加减速时转矩不足,内部转矩限制值默 认为电机最大转矩,若无此方面特殊需求,Pn402 和 Pn403 参数默认值即可,可不用设置。

参数设置如下:

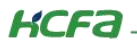

| Pn402 | 正转转矩限制               | 位    | <b>王 速度 转矩</b> | 生效时刻 | 类别   |
|-------|----------------------|------|----------------|------|------|
|       | 设定范围 设定单位   0-800 1% |      | 出厂设定           | 即时件办 | 甘大沉空 |
|       |                      |      | 800            | 即时主双 | 基平汉足 |
|       | 反转转矩限制               | 位    | <b>王 速度 转矩</b> | 生效时刻 | 类别   |
| Pn403 | 设定范围                 | 设定单位 | 出厂设定           |      | 常士沉中 |
|       | 0-800                | 1%   | 800            | 即时主双 | 基本设定 |

#### 图 2-7 内部转矩限制参数设定表

【注】单位 1% 为电机额定转矩的 1% 。

## 2.3 功能使用

(1) DI 切换旋转方向以及运行速度相关逻辑

|        | 输入信号  |       |              | and the sale of the |
|--------|-------|-------|--------------|---------------------|
| /P-CON | /P-CL | /N-CL | 电机旋转方向       | 运行速度                |
|        | OFF   | OFF   |              | 内部速度0停止             |
| OFF    | OFF   | ON    | 正转           | 以Pn301设定速度运行        |
|        | ON    | ON    |              | 以Pn302设定速度运行        |
|        | ON    | OFF   |              | 以Pn303设定速度运行        |
|        | OFF   | OFF   |              | 内部速度0停止             |
| 0.11   | OFF   | ON    | <b>F</b> +++ | 以Pn301设定速度运行        |
| UN     | ON    | ON    | 汉转           | 以Pn302设定速度运行        |
|        | ON    | OFF   |              | 以Pn303设定速度运行        |

图 2-8 Pn000.1 = 3 , PN50A.0=0 时 /P-CON、/P-CL、/N-CL 信号组合逻辑

| 输入信号   |        |        |             |              |
|--------|--------|--------|-------------|--------------|
| /SPD-D | /SPD-A | /SPD-B | 电机旋转方向      | 运行速度         |
|        | OFF    | OFF    |             | 内部速度0停止      |
| OFF    | OFF    | ON     | T ##        | 以Pn301设定速度运行 |
| UFF    | ON     | ON     |             | 以Pn302设定速度运行 |
|        | ON     | OFF    |             | 以Pn303设定速度运行 |
|        | OFF    | OFF    |             | 内部速度0停止      |
| 01     | OFF    | ON     | <b>C</b> ** | 以Pn301设定速度运行 |
| UN     | ON     | ON     | 反转          | 以Pn302设定速度运行 |
|        | ON     | OFF    |             | 以Pn303设定速度运行 |

图 2-9 Pn000.1=3, PN50A.0=1 时/SPD-D、/SPD-A、/SPD-B 信号组合逻辑

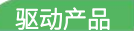

(2)使用示例

KCFa\_

本次测试设置伺服上电使能,使用默认的/P-CON 信号切换方向、/P-CL、/N-CL 信号切换速度 内部三段速度设置如图所示

| Pn301 | 内部设定速度1 | rpm | 100 |
|-------|---------|-----|-----|
| Pn302 | 内部设定速度2 | rpm | 200 |
| Pn303 | 内部设定速度3 | rpm | 300 |

图 2-10 内部三段速度设置

示例一: /P-CON 为 OFF、/P-CL 为 OFF、/N-CL 为 ON 时运行结果,正向并以 Pn301 的速度运行

| 输入        | 信号监视               |      |       |  |
|-----------|--------------------|------|-------|--|
| 全进        | 名称                 |      | 值     |  |
|           | SIO:输入信号分配模式       | (ON) |       |  |
|           | SI1:P控制(/P-CON)信号; | 分配(  | 1     |  |
|           | SI2:禁止正转侧驱动输入      | (/P  | -     |  |
|           | SI3:禁止反转侧驱动输入      | .(/N |       |  |
|           | SI4:伺服报警(/ALM-RST  | )信号  |       |  |
|           | SI5:正向转矩限制(/P-CL   | )信号  | 1     |  |
| $\square$ | SI6:反向转矩限制(/N-CL   | )信号  | 0     |  |
| 动作品       | 监视                 |      |       |  |
| 全选        | 名称                 | 值    | 单位    |  |
|           | 现在报警状态             | -    |       |  |
|           | 电机旋转速度(Un00        |      | min-1 |  |
|           | 速度指令(Un001)        | 100  | min-1 |  |

图 2-11 示例一运行结果

| 输入信号监视    |                  |         |   |               |  |
|-----------|------------------|---------|---|---------------|--|
| 全边        | 名称               | 名称      |   | <u>(</u> آ    |  |
|           | SIO: 输入信号分配      | 算式(ON)  |   | -             |  |
|           | SI1:P控制(/P-CON)信 | 旨号分配(   |   | 0             |  |
|           | SI2:禁止正转创驱动      | 諭入(/P   |   | -             |  |
|           | SI3:禁止反转侧驱动      | 腧入(/N   |   | -             |  |
|           | SI4:伺服报警(/ALM-F  | NST)信号  |   | . <del></del> |  |
|           | SI5:正向转矩限制(/P    | -CL)信号  |   | 0             |  |
|           | SI6:反向转矩限制(/N    | I-CL)信号 |   |               |  |
| 动作品       | <b>监视</b>        |         |   |               |  |
| 全选        | 名称               | 值       |   | 单位            |  |
|           | 现在报警状态           | -       |   |               |  |
|           | 电机旋转速度(Un00      |         |   | min-1         |  |
| $\square$ | 速度指令(Un001)      | -30     | 0 | min-1         |  |
|           |                  |         |   |               |  |

示例二: /P-CON 为 ON、/P-CL 为 ON、/N-CL 为 OFF 时运行结果,反向并以 Pn303 的速度运行

【注】使用伺服调试软件进行输入信号监视时,值为 0 时代表有信号输入,值为 1 时代表无信号输入。

## 3. 通过 MODBUS 使用虚拟 DI 控制内部三段速

### 3.1 伺服 MODBUS 通讯连接方式及参数设置

- (1) RS485 接线和 MODBUS 站号及数据格式设置参考《Y7S 系列伺服 MODBUSRTU 通讯使用说明》
- (2) 虚拟 DI 定义说明

| 参数        | 虚拟输入信号启用            | 参数       | 虚拟输入信号开关           |
|-----------|---------------------|----------|--------------------|
| Pn5A0.0   | ServoOn (伺服使能)      | PnC10.0  | ServoOn(伺服使能)      |
| Pn.5A0.1  | Pot超程               | PnC10.1  | Pot 超程             |
| Pn.5A0.2  | Not超程               | PnC10.2  | Not超程              |
| Pn.5A0.3  | AlmReset警报复位        | PnC10.3  | AlmReset警报复位       |
| Pn.5A0.4  | SpdD速度D             | PnC10.4  | SpdD速度D            |
| Pn.5A0.5  | SpdA速度A             | PnC10.5  | SpdA速度A            |
| Pn.5A0.6  | SpdB速度B             | PnC10.6  | SpdB速度B            |
| Pn.5A0.7  | Zclamp零钳位           | PnC10.7  | Zclamp零钳位          |
| Pn.5A0.8  | PoleDetect极性检测      | PnC10.8  | PoleDetect极性检测     |
| Pn.5A0.9  | Pcon模式切换            | PnC10.9  | Pcon模式切换           |
| Pn5A0.10  | Inhibit指令脉冲输入禁<br>止 | PnC10.10 | Inhibit指令脉冲输入禁止    |
| Pn.5A0.11 | GainSel增益切换         | PnC10.11 | GainSel增益切换        |
| Pn.5A0.12 | Csel控制模式切换          | PnC10.12 | Csel控制模式切换         |
| Pn.5A0.13 | Pcl转矩限制             | PnC10.13 | Pcl转矩限制            |
| Pn.5A0.14 | Ncl转矩限制             | PnC10.14 | Ncl转矩限制            |
| Pn5A0.15  | Psel指令脉冲输入倍频<br>切换  | PnC10.15 | Psel指令脉冲输入倍频<br>切换 |

图 2-12 示例二运行结果

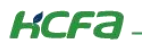

图 3-1 虚拟 DI 参数说明

# 3.2 使用虚拟 DI 控制内部三段速度示例

#### (1) 伺服参数设置

| 参数      | 值   | 含义                     |  |  |  |  |  |  |
|---------|-----|------------------------|--|--|--|--|--|--|
| Pn000.1 | 3   | 控制方式设置为内部速度控制          |  |  |  |  |  |  |
| Pn301   | 100 | 内部设定速度 1               |  |  |  |  |  |  |
| Pn302   | 200 | 内部设定速度 2               |  |  |  |  |  |  |
| Pn303   | 300 | 内部设定速度 3               |  |  |  |  |  |  |
| Pn010   | 1   | MODBUS 通讯站号            |  |  |  |  |  |  |
| Pn604   | 3   | MODBUS 通讯波特率设置为 19200  |  |  |  |  |  |  |
| Pn5A0   | 113 | 虚拟 DI 功能启用(bit0、4、5、6) |  |  |  |  |  |  |

(2) 虚拟 DI 参数

| 参数      | 虚拟输入信号启用      | 参数      | 虚拟输入信号开关      |
|---------|---------------|---------|---------------|
| Pn5A0.0 | ServoOn(伺服使能) | PnC10.0 | ServoOn(伺服使能) |
| Pn5A0.4 | SpdD 速度 D     | PnC10.4 | SpdD 速度 D     |
| Pn5A0.5 | SpdA 速度 A     | PnC10.5 | SpdA 速度 A     |
| Pn5A0.6 | SpdB 速度 B     | PnC10.6 | SpdB 速度 B     |

【注 1】虚拟 DI 需要先通过 Pn50A 启用相关 DI 功能,之后通过 PnC10 控制 DI 功能是否有效。

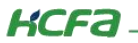

虚拟 DI 参数对应的 MODBUS 地址就是参数地址,例如 PnC10 对应的 MODBUS 地址就是 16#0C10

PnC10.0、PnC10.4、PnC10.5、PnC10.6 分别对应 16#0C10 的 bit0、bit4、bit5、bit6

【注 2】 可先通过面板将 Pn50A 设置为 113,启用上述需要的 DI 功能,后通过 MODBUS 控制 PnC10 给 DI 信号

| HEX | 71      |     |   |                |   |   |   |                |   |   |   |                |   |   |   |                |
|-----|---------|-----|---|----------------|---|---|---|----------------|---|---|---|----------------|---|---|---|----------------|
| DEC | 113     |     |   |                |   |   |   |                |   |   |   |                |   |   |   |                |
| OCT | 161     |     |   |                |   |   |   |                |   |   |   |                |   |   |   |                |
| BIN | 0111 00 | 001 |   |                |   |   |   |                |   |   |   |                |   |   |   |                |
|     |         | ••• |   |                |   |   |   | QWORD          |   |   |   |                |   |   |   | MS             |
|     | 0       | 0   | 0 | <b>0</b><br>60 | 0 | 0 | 0 | <b>0</b><br>56 | 0 | 0 | 0 | <b>0</b><br>52 | 0 | 0 | 0 | <b>0</b><br>48 |
|     | 0       | 0   | 0 | <b>0</b><br>44 | 0 | 0 | 0 | <b>0</b><br>40 | 0 | 0 | 0 | <b>0</b><br>36 | 0 | 0 | 0 | <b>0</b><br>32 |
|     | 0       | 0   | 0 | <b>0</b><br>28 | 0 | 0 | 0 | <b>0</b><br>24 | 0 | 0 | 0 | <b>0</b><br>20 | 0 | 0 | 0 | <b>0</b><br>16 |
|     | 0       | 0   | 0 | <b>0</b><br>12 | 0 | 0 | 0 | <b>0</b><br>8  | 0 | 1 | 1 | 1<br>4         | 0 | 0 | 0 | <b>1</b><br>0  |
|     |         |     |   |                |   |   |   |                |   |   |   |                |   |   |   |                |

图 3-2 Pn50A 参数设置

#### (3) 使用示例

|        | 输入信号   |        |         | 运行速度         |  |  |
|--------|--------|--------|---------|--------------|--|--|
| /SPD-D | /SPD-A | /SPD-B | 电机加速转方向 |              |  |  |
|        | OFF    | OFF    |         | 内部速度0停止      |  |  |
| 055    | OFF    | ON     |         | 以Pn301设定速度运行 |  |  |
| OFF    | ON     | ON     | LL #F   | 以Pn302设定速度运行 |  |  |
|        | ON     | OFF    |         | 以Pn303设定速度运行 |  |  |
|        | OFF    | OFF    |         | 内部速度0停止      |  |  |
|        | OFF    | ON     |         | 以Pn301设定速度运行 |  |  |
| ON     | ON     | ON     | 反转      | 以Pn302设定速度运行 |  |  |
|        | ON     | OFF    |         | 以Pn303设定速度运行 |  |  |

图 3-3 DI 信号组合运行结果

KCFa

① 伺服使能: PnC10.0=1 (16#1) (将地址 PnC10 的 bit0 置 1)

[2024-10-14 11:03:26.480]# SEND HEX> 01 06 0C 10 00 01 4A 9F [2024-10-14 11:03:26.537]# RECV HEX> 01 06 0C 10 00 01 4A 9F

|          |    |   |    |   |   |   |    |      |   |   |    | 1 |   |   |    |
|----------|----|---|----|---|---|---|----|------|---|---|----|---|---|---|----|
| HEX 1    |    |   |    |   |   |   |    |      |   |   |    |   |   |   |    |
| DEC 1    |    |   |    |   |   |   |    |      |   |   |    |   |   |   |    |
| OCT 1    |    |   |    |   |   |   |    |      |   |   |    |   |   |   |    |
| BIN 0001 |    |   |    |   |   |   |    |      |   |   |    |   |   |   |    |
| Ψ        | 18 |   |    |   |   |   | QV | /ORD |   |   |    |   |   |   | MS |
| 0        | 0  | 0 | 0  | 0 | 0 | 0 | 0  | 0    | 0 | 0 | 0  | 0 | 0 | 0 | 0  |
|          |    |   | 60 |   |   |   | 56 |      |   |   | 52 |   |   |   | 48 |
| 0        | 0  | 0 | 0  | 0 | 0 | 0 | 0  | 0    | 0 | 0 | 0  | 0 | 0 | 0 | 0  |
|          |    |   | 44 |   |   |   | 40 |      |   |   | 36 |   |   |   | 32 |
| 0        | 0  | 0 | 0  | 0 | 0 | 0 | 0  | 0    | 0 | 0 | 0  | 0 | 0 | 0 | 0  |
|          |    |   | 28 |   |   |   | 24 |      |   |   | 20 |   |   |   | 16 |
| 0        | 0  | 0 | 0  | 0 | 0 | 0 | 0  | 0    | 0 | 0 | 0  | 0 | 0 | 0 | 1  |
|          |    |   | 12 |   |   |   | 8  |      |   |   | 4  |   |   |   | 0  |

图 3-4 伺服使能报文示例

② 控制电机以 200rpm 的速度(对应 PN302 内部设定速度 2)反转: PnC10=113 (16#71)

(将地址 PnC10 的 bit0、bit4、bit5、bit6 置 1,对应伺服使能、/SPD-D、/SPD-A、/SPD-B 信号置 1)

[2024-10-14 11:12:41.407]# SEND HEX> 01 06 0C 10 00 71 4B 7B

[2024-10-14 11:12:41.465]# RECV HEX> 01 06 0C 10 00 71 4B 7B

| HEX | 71   |          |   |    |   |   |   |    |     |   |   |    |   |   |   |    |
|-----|------|----------|---|----|---|---|---|----|-----|---|---|----|---|---|---|----|
| DEC | 113  |          |   |    |   |   |   |    |     |   |   |    |   |   |   |    |
| OCT | 161  | -        |   |    |   |   |   |    |     |   |   |    |   |   |   |    |
| BIN | 0111 | 0001     |   |    |   |   |   |    |     |   |   |    |   |   |   |    |
| Щ   |      | <u>v</u> |   |    |   |   |   | QW | ORD |   |   |    |   |   |   | MS |
|     | 0    | 0        | 0 | 0  | 0 | 0 | 0 | 0  | 0   | 0 | 0 | 0  | 0 | 0 | 0 | 0  |
|     |      |          |   | 60 |   |   |   | 56 |     |   |   | 52 |   |   |   | 48 |
|     | 0    | 0        | 0 | 0  | 0 | 0 | 0 | 0  | 0   | 0 | 0 | 0  | 0 | 0 | 0 | 0  |
|     |      |          |   | 44 |   |   |   | 40 |     |   |   | 36 |   |   |   | 32 |
|     | 0    | 0        | 0 | 0  | 0 | 0 | 0 | 0  | 0   | 0 | 0 | 0  | 0 | 0 | 0 | 0  |
|     |      |          |   | 28 |   |   |   | 24 |     |   |   | 20 |   |   |   | 16 |
|     | 0    | 0        | 0 | 0  | 0 | 0 | 0 | 0  | 0   | 1 | 1 | 1  | 0 | 0 | 0 | 1  |
|     |      |          |   | 12 |   |   |   | 8  |     |   |   | 4  |   |   |   | 0  |

图 3-5 电机以 200rpm 的速度反转报文示例

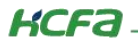

③ 控制电机以 300rpm 的速度(对应 PN303 内部设定速度 3)正转: PnC10=33 (16#21)

(将地址 PnC10 的 bit0、bit5 置 1, bit4、bit6 置 0, 对应使能、/SPD-A 置 1, /SPD-D、/SPD-B 置 0)

[2024-10-14 12:09:35.430]# SEND HEX> 01 06 0C 10 00 21 4B 47 [2024-10-14 12:09:35.487]# RECV HEX> 01 06 0C 10 00 21 4B 47

| HEX<br>DEC | 21<br>33 |              |   |    |   |   |   |    |     |   |   |    |   |   |   |    |
|------------|----------|--------------|---|----|---|---|---|----|-----|---|---|----|---|---|---|----|
| OCT        | 41       |              |   |    |   |   |   |    |     |   |   |    |   |   |   |    |
| BIN        | 0010     | 0001         |   |    |   |   |   |    |     |   |   |    |   |   |   |    |
| ų          |          | • <u>•</u> • |   |    |   |   |   | QW | ORD |   |   |    |   |   |   | MS |
|            | 0        | 0            | 0 | 0  | 0 | 0 | 0 | 0  | 0   | 0 | 0 | 0  | 0 | 0 | 0 | 0  |
|            |          |              |   | 60 |   |   |   | 56 |     |   |   | 52 |   |   |   | 48 |
|            | 0        | 0            | 0 | 0  | 0 | 0 | 0 | 0  | 0   | 0 | 0 | 0  | 0 | 0 | 0 | 0  |
|            |          |              |   | 44 |   |   |   | 40 |     |   |   | 36 |   |   |   | 32 |
|            | 0        | 0            | 0 | 0  | 0 | 0 | 0 | 0  | 0   | 0 | 0 | 0  | 0 | 0 | 0 | 0  |
|            |          |              |   | 28 |   |   |   | 24 |     |   |   | 20 |   |   |   | 16 |
|            | 0        | 0            | 0 | 0  | 0 | 0 | 0 | 0  | 0   | 0 | 1 | 0  | 0 | 0 | 0 | 1  |
|            |          |              |   | 12 |   |   |   | 8  |     |   |   | 4  |   |   |   | 0  |

图 3-76 电机以 300rpm 的速度正转报文示例